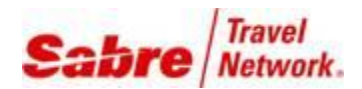

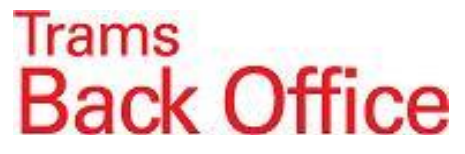

## **Group Client Payments on MCO**

Accounting for Client Payments charged on an MCO can be very time consuming and challenging. If it is absolutely necessary to handle Client Payments this way, this document will describe the process required to account for these transactions in TRAMS Back Office.

There are two ways to handle these transactions:

1. The Client is charged the amount due to the Vendor and the Agency absorbs the cost of the MCO transactions. 2. The Client is charged the 3.5% cost to run the MCO through ARC or BSP by adding it onto the MCO.

## **Scenario One:**

- 1. The agent issues an MCO for a \$500.00 deposit with a commission of \$482.50
- It is important to use the GDS format to put the Group Name on the Invoice.
- If the MCO is for an individual that is not part of a group, it might help to use a Group Name of

"MCO" to track this type of payment. The procedure would be the same as for a Group, but on an individual basis.

| TB0 Edit Sale Invoice #90138 Flow                                         | wers/Susan                              |                                        |                                                                                         |  |  |  |  |  |  |
|---------------------------------------------------------------------------|-----------------------------------------|----------------------------------------|-----------------------------------------------------------------------------------------|--|--|--|--|--|--|
| Invoice Type Sale  Invoice Number 90138 Issue Date 8/27/20 Group BROADWAY |                                         |                                        |                                                                                         |  |  |  |  |  |  |
| ARC No                                                                    | ✓ Rec Loc                               | Invoice Remarks                        |                                                                                         |  |  |  |  |  |  |
| Client Name Flowers/Susan                                                 | ]                                       | Accounting Remarks                     |                                                                                         |  |  |  |  |  |  |
| Submit To Travel Type Pa                                                  | assenger Airline/Vendor                 | Ticket/Confirm No Total Fare Commissio | n New                                                                                   |  |  |  |  |  |  |
| ARC Tour-Dpst Fle                                                         | lowers/Susan ARC/BSP MCO                | 8141230004 500.00 482.5                | ОСору                                                                                   |  |  |  |  |  |  |
|                                                                           |                                         |                                        | Delete         Void Booking         Client Pymt ▼         Vendor Pymt ▼         Columns |  |  |  |  |  |  |
|                                                                           | III                                     |                                        | •                                                                                       |  |  |  |  |  |  |
| Total Fare Tax 500.00 0.0                                                 | Commission Comm Trk Co<br>00 482.50 0.0 | mm Total Open<br>00 0.00               |                                                                                         |  |  |  |  |  |  |
| History < >                                                               | OK Cancel                               | Print                                  | Invoice After Saving                                                                    |  |  |  |  |  |  |

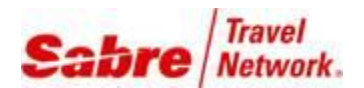

180 Report Preview: Airline Activity Detail

QQDE K•>> 56.- 8

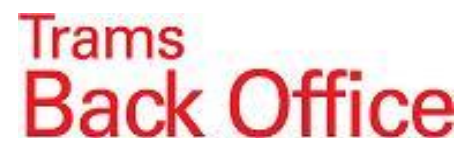

- C - X

2. The TBO user runs a **Report Generator** report that lists the MCO's issued for the Group. Report Generator/Print Report: **AL\_AD.rpt Submit To**: ARC or BSP **Invoice Contains**: Group Name

| Auvance                | ų                        |                  |                      |              |
|------------------------|--------------------------|------------------|----------------------|--------------|
| Report                 | C:\Users\Public\Document | s\TRAMS\Repor    | 1 ▼ Eormat           | Report •     |
| Date Range             | Issue Dt 🔹               | <u>B</u> etween  |                      | And          |
| Invoice Type           | [AII]                    | •                | Bran <u>c</u> h      | [All]        |
| Submit To              | [ARC]                    | •                | <u>H</u> dr Format   | Report •     |
| Travel Type            | [AII]                    | •                | Header/Footer        | •            |
| Ticket Type            | [AII]                    | •                | T <u>k</u> t/Conf No |              |
| E-Ticket Status        | All                      | •                | Dom/Inti             | All          |
| Passenger Name         | •                        |                  |                      | Branch Group |
| Invoice <u>P</u> aymer | nt Status                |                  | ARC No               | •            |
| Client (Oper           | n/Closed/N/A] 💌          |                  |                      |              |
| Pay method             | [All]                    | • Ea             | re Params            |              |
| Ck/CC No               |                          | - Fi             | аге Туре             | Min          |
| Vendor [All]           |                          |                  | •                    | Max          |
| Client Na              | ame                      |                  |                      | Type All 👻   |
| Vendor N               | ame                      |                  | Preferred            | Status All 👻 |
| Print Selection        | n Criteria 📃 Page P      | reak on Sort Cha | nge                  |              |

| Client Rema        | rks      | •            |                  |                      |                              |                            |
|--------------------|----------|--------------|------------------|----------------------|------------------------------|----------------------------|
| Vendor Rema        | rks      | •            |                  |                      |                              |                            |
| UDID Select        | ion None | •            |                  | •                    |                              |                            |
| Departme           | int      | 🗖 U          | se Department Fr | om Profile           |                              |                            |
| Flo <u>w</u> n Car | rier     | Validating ( | Carrier          | C/C Types            | [All]                        | •                          |
| (                  | City     | ]            |                  | Origin/Destination   | /                            |                            |
| Inside Ag          | ent      | Action       | -                | Outside Agent        |                              |                            |
|                    | IC       | Code         | -                | Host Code            |                              | -                          |
| Cross Referer      | nce None | •            |                  | S <u>u</u> b Title   |                              |                            |
| F                  | ont      | ▼ Siz        | e                | Print first xx items |                              |                            |
| Booking Date       | es       |              | Groups           | (                    |                              |                            |
|                    | From     | To           | Client           |                      | •                            | Groups                     |
| <u>D</u> epart     |          |              | Vendor           |                      | •                            | <ul> <li>Groups</li> </ul> |
| R <u>e</u> turn    |          |              | Invoice          | Is Equal To          | <ul> <li>BROADWAY</li> </ul> | Groups                     |
| Final <u>P</u> ay  |          |              | Inside Agent     |                      | ▼                            |                            |
|                    |          |              | Outside Agent    |                      | -                            | Groups                     |

Airline Activity Detail

Page 1 of 1

| Airline     |             |           |                   |            |            |
|-------------|-------------|-----------|-------------------|------------|------------|
| Issue Dt    | Ticket No   | Itinerary | Passenger         | Total Fare | Commission |
| ARC/BSP MCC | )           |           |                   |            |            |
| 1/5/2       | 8141230001- |           | Dechter/Bradley   | 500.00     | 482.50     |
| 8/27/2      | 8141230002- |           | Wilhelm/Keith     | 500.00     | 482.50     |
| 8/27/2      | 8141230003- |           | Leamington/Robert | 500.00     | 482.50     |
| 8/27/2      | 8141230004- |           | Flowers/Susan     | 500.00     | 482.50     |
| 8/27/2      | 8141230005- |           | Appleby/Muriel    | 500.00     | 482.50     |
| 8/27/2      | 8141230006- |           | Mertz/Fred & Ethe | 500.00     | 482.50     |
| 8/27/2      | 8141230007- |           | Youngblood/Janice | 500.00     | 482.50     |
|             |             |           |                   | 3,500.00   | 3,377.50   |
|             |             |           | -                 | 3,500.00   | 3,377.50   |

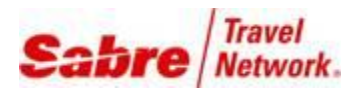

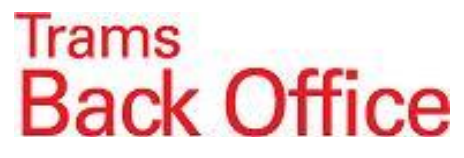

**3.** The TBO User issues a **Refund Invoice** with a **Submit To**: Supplier to reduce the Total Fare and Commission of the MCOs issued for the week.

| BD Edit Refund Invoice #90134 Broadway Theatre Group                                                                                                    |                                               |                                          |                          |               |                                                           |
|----------------------------------------------------------------------------------------------------|-----------------------------------------------|------------------------------------------|--------------------------|---------------|-----------------------------------------------------------|
| Invoice Type Refund  Invoice Number Issue Date 8/28/ ARC No Rec Loc Client Name Broadway Theatre Group                                                                                                    | 90134 Branch<br>DWAY -<br>Invoic<br>Accountin | 0 ABC Travel Ser<br>Remarks<br>g Remarks | •                        |               |                                                           |
| Submit To Travel Type Passenger                                                                                                    | Airline/Vendor Ticket.                        | . Total Fare C                           | Commission Client Status | Vendor S      | New                                                       |
| Supplier Service Fee Broadway Theatre Group                                                                                                    | ARC/BSP MCO                                   | -3,500.00                                | -3,377.50 Open           | Open          | Сору                                                      |
|                                                                                                    |                                               |                                          |                          |               | View Delete Void Booking Client Pymt  Vendor Pymt  Cohema |
| •                                                                                                    | III                                           |                                          |                          |               | Columns                                                   |
| Total Fare         Tax         Commission         Cor           -3,500.00         0.00         -3,377.50         -3,377.50         -3,377.50         -3,377.50         -3,377.50         -3,377.50         -3,377.50         -3,377.50         -3,377.50         -3,377.50         -3,377.50         -3,377.50         -3,377.50         -3,377.50         -3,377.50         -3,377.50         -3,377.50         -3,377.50         -3,377.50         -3,377.50         -3,377.50         -3,377.50         -3,377.50         -3,377.50         -3,377.50         -3,377.50         -3,377.50         -3,377.50         -3,377.50         -3,377.50         -3,377.50         -3,377.50         -3,377.50         -3,377.50         -3,377.50         -3,377.50         -3,377.50         -3,377.50         -3,377.50         -3,377.50         -3,377.50         -3,377.50         -3,377.50         -3,377.50         -3,377.50         -3,377.50         -3,377.50         -3,377.50         -3,377.50         -3,377.50         -3,377.50         -3,377.50         -3,377.50         -3,377.50         -3,377.50         -3,377.50         -3,377.50         -3,377.50         -3,377.50         -3,377.50         -3,377.50         -3,377.50         -3,377.50         -3,377.50         -3,377.50         -3,377.50         -3,377.50         -3,377.50         -3,377.50 | nm Trk Comm Total Open<br>0.00 -3,500.0       | D                                        |                          |               |                                                           |
| History < > OK Cancel                                                                                                    |                                               |                                          |                          | Print Invoice | e After Saving                                            |

**4.** The Agent issues a 2<sup>nd</sup> invoice for the same amount as the MCO with a commission amount of zero for a Tour or Cruise deposit or with the actual commission for a final payment. This invoice can be issued in the GDS with a FOP of Check or in ClientBase with a FOP of CC Merchant.

| Issue <u>D</u> a | te 8/28/    | Invoice Num     Group | nber 90146<br>BROADWAY | <u>B</u> ranch | n O ABC Tr  | avel Ser 🔻 |               |               |                                                                             |
|------------------|-------------|-----------------------|------------------------|----------------|-------------|------------|---------------|---------------|-----------------------------------------------------------------------------|
| ARC              | No          | ▼ Rec                 | Loc                    | Invoid         | ce Remarks  |            |               |               |                                                                             |
| Client Name      | Leamingtor  | n/Robert              |                        | Accounti       | ing Remarks |            |               |               |                                                                             |
| Submit To        | Travel Type | Passenger             | Airline/Vendor         | Ticket/        | Total Fare  | Commission | Client Status | Vendor Status | New                                                                         |
| Supplier         | Tour-Dpst   | Leamington/Robert     | Apple                  |                | 500.00      | 0.00       | Open          | Open          | Сору                                                                        |
|                  |             |                       |                        |                |             |            |               |               | 16                                                                          |
| 4                |             |                       |                        |                |             |            |               |               | View Delete Void Booking Client Pymt  Vendor Pymt  Columns                  |
| <                |             | Consider              | III                    | Tabl           |             |            |               | •             | View<br>Delete<br>Void Booking<br>Client Pymt v<br>Vendor Pymt v<br>Columns |

Note: When the invoice is issued in ClientBase with a FOP of CC Merchant it will show as Paid by Credit card on the first invoice issued. If the invoice is re-printed it will show closed by cash.

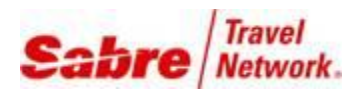

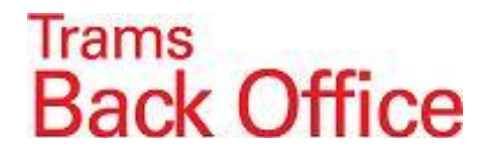

In CB Global Defaults / Default Field Values for Invoices the invoice can go to TBO as open or closed.

| Defa      | ult Field Values                                                              | for New Invoices                                                 |           |        |                                                   |                       |               |   |
|-----------|-------------------------------------------------------------------------------|------------------------------------------------------------------|-----------|--------|---------------------------------------------------|-----------------------|---------------|---|
| Pa<br>Tri | yment Defaults<br>Form of Payment<br>p Balance Due Date                       | Credit Card 💽<br>Earliest Reservation Final Payme                | ent Due D | late 💌 | Disable Editing Invoir<br>Save ALL Invoices to Br | ce Issue Date<br>anch |               | • |
|           | Apply Cash F     Apply Check     Apply Credit     Apply CC Me     Apply CC Me | Payments<br>Payments<br>Card Payments<br>erchant Payments<br>Its |           | Travel | une Defaults                                      |                       |               |   |
|           | Travel Category                                                               | Default Travel Tune                                              |           |        | vel Tune                                          | Default Submit        | Col Print Ind |   |
|           | Air                                                                           | Dom. Air                                                         | • 🚔 👘     | Don    | . Air                                             | D'ordak o'donik       | N             |   |
| Ľ ľ       | Hotel                                                                         | Hotel                                                            |           | Hote   | el                                                | CommTrack             | N             | _ |
|           | Car                                                                           | Car                                                              |           | Car    |                                                   | CommTrack             | N             |   |
|           | Cruise                                                                        | Ship-Dpst                                                        |           | Ship   | -Dpst                                             | Supplier              | Y             |   |
|           | Tour                                                                          | Tour-Dpst                                                        | 1         | Ship   | -Finl                                             | Supplier              | Y             |   |
|           | Rail                                                                          | Rail                                                             |           | Rail   |                                                   | Supplier              | Y             |   |
|           | Transportation                                                                |                                                                  |           | Insu   | rance                                             | Supplier              | Y             |   |
|           | Insurance                                                                     | Insurance                                                        |           | Intl / | Air                                               |                       | N             |   |
|           | Service Fee                                                                   | Service Fee                                                      |           | Tou    | r-Dpst                                            | Supplier              | Y             |   |
|           | Miscellaneous                                                                 | Misc.                                                            |           | Tou    | r-Finl                                            | Supplier              | Y             |   |
|           |                                                                               |                                                                  | ~         |        |                                                   |                       |               | × |
|           | Add                                                                           | Modify Delete                                                    |           |        | Add                                               | Modify Delete         |               |   |
|           |                                                                               | [                                                                | Ok        |        | Cancel                                            |                       |               |   |

If the box "**Apply CC Merchant Payments**" is not checked the invoice will be open in TBO which would make it easier to apply the Refund invoice to the new Sale invoice. If the box is checked, the TBO user would have to void the payment in order to apply the Refund invoice.

Note: Rather than have the Agent issue the 2<sup>nd</sup> invoice, this could be done by the TBO user. The disadvantage of issuing the invoice in TBO would be for ClientBase users who would not have a record of the invoice in the Res card.

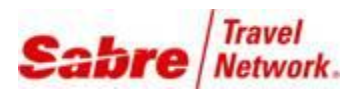

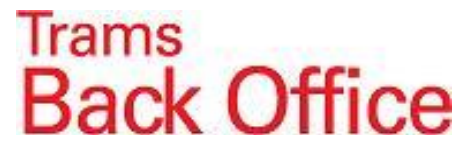

**5.** The TBO user would enter a zero *Payment Received / Pay Method*: cash or other. Use the Corporate Profile in the Group Name / click on "All Clients" and on the *Global Setting Tab* enter the Invoice Group. Click on *Close All* to apply the Refund invoice towards the Sale invoices.

| TBO Creat | te New Payr                                           | ment Receive | ed       |                         |            |               |               |                            |                              |
|-----------|-------------------------------------------------------|--------------|----------|-------------------------|------------|---------------|---------------|----------------------------|------------------------------|
|           | Amount                                                | C            | ).00     |                         | Daa        |               |               |                            |                              |
| Paym      | ent Type 🛛                                            | eceived      | •        | Payment Date 8/28/      |            | Idiks         |               |                            |                              |
| B         | ank Acct 1                                            |              |          | , <u>.</u>              |            |               |               |                            |                              |
| _         | Propoh                                                |              |          |                         |            |               |               |                            | -                            |
|           |                                                       |              |          |                         |            |               |               |                            |                              |
| Paymen    | it Method                                             | ash          | <b>▼</b> |                         |            | Payr          | nent Group B  | HUADWAY                    | •                            |
| Pro       | ofile Type                                            | lient        | •        | Name Broadway Theatre G | iroup      | Name On C     | heck Pay Co   | de                         |                              |
|           |                                                       |              |          |                         |            |               |               |                            |                              |
| Client S  | iettings 610                                          | bal Settings |          |                         |            |               |               |                            | Query                        |
|           | Invoice #                                             |              | То       | Branch [All]            |            |               | •             |                            | Reset                        |
|           | Passenger                                             |              | Ticke    | et No Confirm           | No         |               |               |                            | Sort By                      |
|           | Issue Date To Depart Date To                          |              |          |                         |            |               | Refresh       |                            |                              |
| Invoi     | nvoice Rec No Invoice Group BROADWAY - Branch Group - |              |          |                         |            |               |               |                            |                              |
| UDI       | D Selection                                           | •            |          | -                       |            |               |               |                            |                              |
|           |                                                       |              |          |                         |            | Locate Invoio |               |                            |                              |
|           |                                                       |              |          |                         |            | Locate myoici | •             |                            |                              |
| Status    | Issue Date                                            | Invoice #    | Туре     | Client Name             | Total Fare | Commission    | Invoice Group |                            | Ioggle Closed                |
| Open      | 8/28/20                                               | 90134        | Refund   | Broadway Theatre Group  | -3,500.00  | -3,377.50     | BROADWAY      |                            | Close All                    |
| Open      | 8/28/20                                               | 90143        | Sale     | Dechter/Bradley         | 500.00     | 0.00          | BROADWAY      |                            | Invert                       |
| Upen      | 8/28/20                                               | 90144        | Sale     | Wilhelm/Keith           | 500.00     | 0.00          | BRUADWAY      |                            |                              |
| Upen      | 8/28/20                                               | 90145        | Sale     | Howers/Susan            | 500.00     | 0.00          | BRUADWAY      |                            | Partial Payment              |
| Upen      | 8/28/20                                               | 90146        | Sale     | Learnington/Robert      | 500.00     | 0.00          | BRUADWAY      |                            | Edit Invoice                 |
| Open      | 0/28/20                                               | 30147        | Sale     | Appleby/Mullel          | 500.00     | 0.00          | BRUADWAY      |                            | Print Queru                  |
| Upen      | 8/28/20                                               | 90148        | Sale     | Mertz/Fred & Ethel      | 500.00     | 0.00          | BRUADWAY      |                            | Frint Query V                |
| Upen      | 8/28/20                                               | 90149        | Sale     | Youngblood/Janice       | 500.00     | 0.00          | BRUADWAY      |                            |                              |
|           |                                                       |              |          |                         |            |               |               |                            | Show Quick Edit              |
|           |                                                       |              |          |                         |            |               |               |                            |                              |
|           |                                                       |              |          |                         |            |               |               |                            |                              |
|           |                                                       |              |          |                         |            |               |               |                            |                              |
|           |                                                       | Unapplied To | otal To  | otal Open Balance Due   |            |               |               | Inv                        | oices Only 👻                 |
|           |                                                       | U.           | 00       | 0.00                    | 8          | Hecords       |               |                            |                              |
|           |                                                       | _            |          |                         |            |               | 🔽 C           | ontinue ente               | ering Payments               |
|           |                                                       |              | OK       | Cancel                  |            |               |               | reate Agent<br>ioplau Rumt | Adjustment<br># After Saving |
|           |                                                       |              |          |                         |            |               |               | ispidy mythic              | # Arter Saving               |

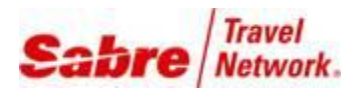

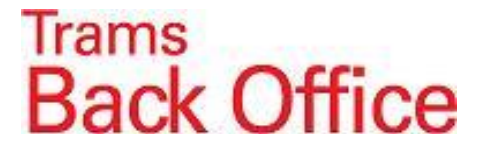

6. To close the Vendor side of the bookings and send a check to the Vendor, enter a *Payment Made / Pay Method*: *Check* for the total amount due to the Vendor. Click on <u>All Vendors</u> and on the Global Settings Tab enter the Invoice Group Name. Important: <u>All Vendors</u> pulls up the ARC/BSP MCO refund invoice as well.

| Create     | e New Payn  | nent Made     |      |                           |              |                        |            |               |           |           |         |              |                 |
|------------|-------------|---------------|------|---------------------------|--------------|------------------------|------------|---------------|-----------|-----------|---------|--------------|-----------------|
|            | Amount      | 3,500         | 0.00 |                           |              |                        | Demerke    |               |           |           |         |              |                 |
| Payme      | ent Tune M  | ade           |      | <b>▼</b> F                | Payment Date | 3/28/20                | nemarks    |               |           |           |         |              |                 |
|            |             |               |      |                           | ay           |                        |            |               |           |           |         |              |                 |
| <u>B</u> a | ank Acct    |               |      | <b></b>                   |              |                        |            |               |           |           |         |              |                 |
|            | Branch      |               |      | <ul> <li>Invoi</li> </ul> | ce Reference |                        |            |               |           |           |         |              | *               |
| Payment    | Method C    | ash           | -    |                           |              |                        |            | Payment Group | BR04      | ADWAY 🚽   |         |              |                 |
| -<br>Drai  |             |               | _    | Name                      | Apple        |                        | Name       | Dn Check      | Day Carla |           | 1       |              |                 |
| FIU        | nie rype 🔽  | enuoi         | •    | Indille                   | Apple        |                        | Trainer    | JII CHECK     | -ay code  |           |         |              |                 |
| Vendor !   | Settings GI | obal Settings | 1    |                           |              |                        |            |               |           |           |         |              | Queru           |
|            |             |               |      |                           |              | ram.                   |            |               |           |           |         |              |                 |
|            | invoice #   |               | 10   | _                         | Branch       | (Au)                   |            |               |           |           |         |              | Heset           |
| I          | Passenger   |               | Tic  | ket No                    | Co           | onfirm No              |            |               |           |           |         |              | Sort By         |
| 1          | ssue Date   |               | To   |                           | Depart Date  | $\sim$                 | То         |               |           |           |         |              | Refresh         |
| Invoid     | ce Rec No   |               | Inv  | vice Group BI             | ROADWAY 👻    | Branch Group           |            | -             |           |           |         |              | Columns         |
| חוחוו      |             | •             |      | -                         | -            |                        |            |               |           |           |         |              | Columns         |
| 0010       |             |               |      |                           |              |                        |            |               |           |           |         |              |                 |
|            |             |               |      |                           |              |                        | Locate Inv | /oice         |           |           |         |              |                 |
| Status     | Issue Date  | Invoice #     | Туре | Client Name               | Vendor Name  | Travel Type            | Total Fare | Commission    | Net Due   | Submit To | Applied |              | Toggle Closed   |
| Closed     | 8/28/20     | 90134         | Re   | Broadway                  | ARC/BSP      | Service Fee            | -3,500.00  | -3,377.50     | 122.50    | Supplier  | 122.50  |              | Close All       |
| Closed     | 8/28/20     | 90143         | Sale | Dechter/                  | Apple        | Tour-Dpst              | 500.00     | 0.00          | -500.00   | Supplier  | -500.00 |              | Invert          |
| Closed     | 8/28/20     | 90144         | Sale | Wilhelm/                  | Apple        | Tour-Dpst              | 500.00     | 0.00          | -500.00   | Supplier  | -500.00 |              |                 |
| Closed     | 8/28/20     | 90145         | Sale | Flowers/S                 | Apple        | Tour-Dpst              | 500.00     | 0.00          | -500.00   | Supplier  | -500.00 |              | Partial Payment |
| Closed     | 8/28/20     | 90146         | Sale | Leamingt                  | Apple        | Tour-Dpst              | 500.00     | 0.00          | -500.00   | Supplier  | -500.00 |              | E dit Invoice   |
| Closed     | 8/28/20     | 90147         | Sale | Appleby/                  | Apple        | Tour-Upst              | 500.00     | 0.00          | -500.00   | Supplier  | -500.00 |              | Print Queru     |
| Closed     | 8/28/20     | 90146         | Sale | Mertz/Fre                 | Apple        | Tour-Dpst<br>Tour-Dpst | 500.00     | 0.00          | -500.00   | Supplier  | -500.00 |              |                 |
| 00360      | 0/20/20     | 30143         | Jaio | r oungoio                 | Abbie        | roundpat               | 300.00     | 0.00          | -300.00   | ouppiler  | -300.00 |              |                 |
|            |             |               |      |                           |              |                        |            |               |           |           |         |              | Show Quick Edit |
|            |             |               |      |                           |              |                        |            |               |           |           |         |              |                 |
|            |             |               |      |                           |              |                        |            |               |           |           |         |              |                 |
|            |             | Unapplied To  | otal | Total Open                | Balance [    | Due                    |            |               |           |           |         |              | 1               |
|            |             | -122          | .50  | 0.0                       |              | 22.50                  | 8 Records  |               |           |           |         | All          |                 |
|            |             |               |      |                           | /            |                        |            |               |           |           |         | Continue ent | ering Payments  |
|            |             |               | ОК   | Cancel                    |              |                        |            |               |           |           |         | Create Agent | Adjustment      |
|            |             |               |      |                           |              |                        |            |               |           |           |         |              |                 |

The remainder in the **Balance Due** box is the cost of running the MCO's. Create a voucher on the Vendor Profile for the amount in the Balance Due box.

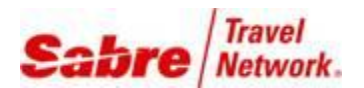

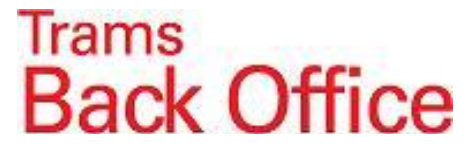

7. When you are ready to close the Group, enter a **Payment Received** for the Total amount of the Vouchers on the Vendor Profile. **Pay Method: Other**. Toggle the Vouchers closed and create a **Journal Entry** to **Debit** the **Cost of Sales** account for the Travel Type used for the Group. This will increase the Cost of Sales for the group by the cost of running the MCO's.

Note: If you are doing this for individual Clients, you can close/reconcile the voucher immediately after entering the check to the Vendor using the same method as in # 7.

|                  |                                                                                                    |                                                                                                    | ×                                                                                                    |                                                                                                    |                                                                                                    |                                                                                                    |                                                                                                    |                                                                                                    |
|------------------|----------------------------------------------------------------------------------------------------|----------------------------------------------------------------------------------------------------|----------------------------------------------------------------------------------------------------|----------------------------------------------------------------------------------------------------|----------------------------------------------------------------------------------------------------|----------------------------------------------------------------------------------------------------|----------------------------------------------------------------------------------------------------|----------------------------------------------------------------------------------------------------|
|                  |                                                                                                    |                                                                                                    |                                                                                                    |                                                                                                    |                                                                                                    |                                                                                                    |                                                                                                    |                                                                                                    |
|                  |                                                                                                    |                                                                                                    | *                                                                                                    |                                                                                                    |                                                                                                    |                                                                                                    |                                                                                                    |                                                                                                    |
|                  |                                                                                                    |                                                                                                    |                                                                                                    |                                                                                                    |                                                                                                    |                                                                                                    |                                                                                                    |                                                                                                    |
|                  |                                                                                                    |                                                                                                    | -                                                                                                    |                                                                                                    |                                                                                                    |                                                                                                    |                                                                                                    |                                                                                                    |
| BROADWAY         | <u> </u>                                                                                             |                                                                                                    |                                                                                                    |                                                                                                    |                                                                                                    |                                                                                                    |                                                                                                    |                                                                                                    |
| Code             |                                                                                                    |                                                                                                    |                                                                                                    |                                                                                                    |                                                                                                    |                                                                                                    |                                                                                                    |                                                                                                    |
| Create           | New Jeures   Ester #19                                                                               |                                                                                                    | - 11                                                                                                    |                                                                                                    |                                                                                                    |                                                                                                    |                                                                                                    |                                                                                                    |
| BU Create        | New Journal Entry #18                                                                                |                                                                                                    |                                                                                                    |                                                                                                    |                                                                                                    |                                                                                                    |                                                                                                    |                                                                                                    |
| Jo               | ournal Entry Number 18                                                                               |                                                                                                    |                                                                                                    |                                                                                                    |                                                                                                    |                                                                                                    |                                                                                                    |                                                                                                    |
| Activit          | ty Date 8/28/20                                                                                      |                                                                                                    |                                                                                                    | Code                                                                                                    |                                                                                                    | Group                                                                                                    |                                                                                                    | •                                                                                                    |
| B                | emarks Apple                                                                                         |                                                                                                    |                                                                                                    |                                                                                                    |                                                                                                    |                                                                                                    |                                                                                                    | *                                                                                                    |
|                  |                                                                                                    |                                                                                                    |                                                                                                    |                                                                                                    |                                                                                                    |                                                                                                    |                                                                                                    | Ŧ                                                                                                    |
| Account          | <u>N</u> ame & Number                                                                                |                                                                                                    |                                                                                                    |                                                                                                    |                                                                                                    | De <u>b</u> it                                                                                                    | <u>C</u> redit                                                                                                    | Add                                                                                                    |
|                  |                                                                                                    |                                                                                                    |                                                                                                    | •                                                                                                    |                                                                                                    |                                                                                                    |                                                                                                    |                                                                                                    |
| Remar <u>k</u> s |                                                                                                    |                                                                                                    |                                                                                                    |                                                                                                    |                                                                                                    |                                                                                                    | Detail Group                                                                                                    | Dpuare                                                                                                    |
|                  |                                                                                                    |                                                                                                    |                                                                                                    |                                                                                                    |                                                                                                    |                                                                                                    |                                                                                                    | •                                                                                                    |
| Acct No          | Acct Name                                                                                            | Branch                                                                                                    | Debit Amount                                                                                                    | Credit Amount                                                                                                    | Remarks                                                                                                    | Group                                                                                                    |                                                                                                    | Delete                                                                                                    |
| 2000             | Vendor Balances                                                                                      |                                                                                                    |                                                                                                    | 122.50                                                                                                    |                                                                                                    |                                                                                                    |                                                                                                    |                                                                                                    |
| 5030             | Cost of Sales - Tour Deposit                                                                         | 0                                                                                                    | 122.50                                                                                                    |                                                                                                    |                                                                                                    |                                                                                                    |                                                                                                    | Invert                                                                                                    |
|                  |                                                                                                    |                                                                                                    |                                                                                                    |                                                                                                    |                                                                                                    |                                                                                                    |                                                                                                    | Move Up                                                                                                    |
|                  |                                                                                                    |                                                                                                    |                                                                                                    |                                                                                                    |                                                                                                    |                                                                                                    |                                                                                                    | Move Down                                                                                                    |
|                  |                                                                                                    |                                                                                                    |                                                                                                    |                                                                                                    |                                                                                                    |                                                                                                    |                                                                                                    |                                                                                                    |
|                  |                                                                                                    |                                                                                                    |                                                                                                    |                                                                                                    |                                                                                                    |                                                                                                    |                                                                                                    |                                                                                                    |
|                  |                                                                                                    |                                                                                                    |                                                                                                    |                                                                                                    |                                                                                                    |                                                                                                    |                                                                                                    |                                                                                                    |
|                  |                                                                                                    |                                                                                                    |                                                                                                    |                                                                                                    |                                                                                                    |                                                                                                    |                                                                                                    |                                                                                                    |
|                  |                                                                                                    |                                                                                                    |                                                                                                    | De                                                                                                    | bit Total                                                                                                    |                                                                                                    | 122.50                                                                                                    |                                                                                                    |
|                  |                                                                                                    |                                                                                                    |                                                                                                    | De<br>Cre                                                                                                    | bit Total<br>dit Total                                                                                                    |                                                                                                    | 122.50                                                                                                    | 22.50                                                                                                    |
|                  | BROADWAY<br>Code<br>Jo<br>Activi<br>B<br>Account<br>I<br>Remar <u>(</u> s<br>Acct No<br>2000<br>5030 | BR0ADWAY   Code  Create New Journal Entry #18  Journal Entry Number 18  Activity Date 8/28/20  Bemarks Apple  Account Name & Number  Remarks  Acct No Acct Name 2000 Vendor Balances 5030 Cost of Sales - Tour Deposit | BROADWAY  Code  Create New Journal Entry #18  Journal Entry Number 18  Activity Date 8/28/20  Bemarks Apple  Account Name & Number  Remarks  Acct No Acct Name Branch 2000 Vendor Balances 5030 Cost of Sales - Tour Deposit 0 | BROADWAY   BROADWAY  Code  Create New Journal Entry #18  Journal Entry Number 18  Activity Date 8/28/20  Bemarks Apple  Account Name & Number  Remarks  Acct No Acct Name Branch Debit Amount 2000 Vendor Balances 5030 Cost of Sales - Tour Deposit 0 122,50 | BR0ADWAY  Code  BR0ADWAY Code  Create New Journal Entry #18  Journal Entry Number 18  Activity Date 8/28/20  Code  Bemarks  Apple  Account Name & Number  Remarks  Acct No Acct Name Branch Debit Amount Credit Amount 2000 Vendor Balances 122.50 122.50 122. | BR0ADWAY  BR0ADWAY  Code  BR0ADWAY  Code  Create New Journal Entry #18  Journal Entry Number  Activity Date 8/28/2t  Code  Bemarks  Apple  Account Name & Number  Account Name & Number  Account Name & Number  Account Name & Number  Account Name & Number  Account Name & Branch Debit Amount Credit Amount Remarks  2000 Vendor Balances 122.50  5030 Cost of Sales - Tour Deposit 0 122.50 | BR0ADWAY   BR0ADWAY  Code  BR0ADWAY  Code  Code  BR0ADWAY  Code  Code  Broup  Bemarks  Apple  Account Name & Number  Debit  Remarks  Acct No  Acct Name Branch Debit Amount Credit Amount Remarks Group  2000 Vendor Balances 122.50  5030 Cost of Sales - Tour Deposit 0 122.50 | BRDADWAY  Code BRDADWAY Code Create New Journal Entry #18 Journal Entry Number Journal Entry Number Bremarks Apple Account Name & Number Debit Credit Remarks Apple Account Name & Number Debit Remarks Credit Debit Credit Debit Credit Credit Credi |

## Scenario Two:

The Agency adds the cost of the MCO to the Total Fare:

| Charge would be | for | Net      |
|-----------------|-----|----------|
| \$518.14        |     | \$500.00 |
| \$414.50        |     | \$400.00 |

1. The agent issues an MCO for a \$518.14 deposit with a commission of \$500.00

It is important to use the GDS format to put the Group Name on the Invoice.

If the MCO is for an individual that is not part of a group, it might help to use a Group Name of "MCO" to track this type of payment. The procedure would be the same as for a Group, but on an individual basis.

2. The TBO user runs a **Report Generator** report that lists the MCO's issued for the Group. Report Generator/Print Report: **AL\_AD.rpt Submit To**: ARC or BSP **Invoice Contains**: Group Name.

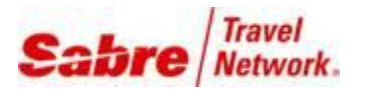

## Trams Back Office

| A port Preview, All the Activity below                                                                                                    | $\sim$ |
|----------------------------------------------------------------------------------------------------|--------|
| QQ                                                                                                    |        |
| Alriine Activity Detail           Trevel With The Stars<br>5777 W. Century Evid.<br>Super 320<br>Later 320<br>Later 3 |        |

**3.** The TBO User issues a **Refund Invoice** with a **Submit To**: Supplier to reduce the Total Fare and Commission of the MCO's issued for the week. This time the Total Sales and Commission will be the same. The \$108.84 charged to the Clients to run the MCO is left as a Sale.

| Create New Refund Invoice #(Unassigned) Broadway Theatre Group                                                                                                    |                  |                   |
|----------------------------------------------------------------------------------------------------|------------------|-------------------|
|                                                                                                    | sekue Vv [<br>Ot |                   |
| Tatal Fare         Tax         Commission         Commission <th>&gt;<br/>Dist Invok</th> <th>ce Alter Saving</th> | ><br>Dist Invok  | ce Alter Saving   |
| OK. Cancel                                                                                                    | Continue e       | intering Invoices |

**4.** The Agent issues a 2<sup>nd</sup> invoice for the same amount as the MCO with a commission amount of zero for a Tour or Cruise deposit or with the actual commission for a final payment. This invoice can be issued in the GDS with a FOP of Check or in ClientBase with a FOP of CC Merchant.

Note: When the invoice is issued in ClientBase with a FOP of CC Merchant it will show as Paid by Credit card on the first invoice issued. If the invoice is re-printed it will show closed by cash.

5. The TBO user would enter a zero **Payment Received** / **Pay Method**: cash or other. Use the Corporate Profile in the Group Name / click on "All Clients" and on the **Global Setting Tab** enter the Invoice Group. Click on **Close All** to apply the Refund invoice towards the Sale invoices.

6. To close the Vendor side of the bookings and send a check to the Vendor, enter a *Payment Made / Pay Method*: *Check* for the total amount due to the Vendor. Click on <u>All Vendors</u> and on the Global Settings Tab enter the Invoice Group Name. Important: <u>All Vendors</u> pulls up the ARC/BSP MCO refund invoice as well.

No further steps are necessary with Scenario Two.